## **INTERFACE BETWEEN LEDGERCAT and TAXCAT**

The interface between Ledgercat and Taxcat allows data for an entity to be automatically transferred and translate into a tax return, without re-entering complex data.

Illustrated below are the basics steps and procedures that are required for a successful completion of Taxcat and Ledgercat interface.

#### Step 1: Setup in Ledgercat

| En          | tity Code                                                                             | DAVKLM                         | A.C.N    | A.B.N 66 720 631 018 | Figure.1 |
|-------------|---------------------------------------------------------------------------------------|--------------------------------|----------|----------------------|----------|
| En          | tity Type                                                                             | Partnership                    | <b>v</b> | Taxcat ID DAVKLM     |          |
| Entity Name |                                                                                       | KEITH & LEIG                   |          |                      |          |
| 1.<br>2.    | <b>Note1:</b> The value entered for <u>Taxcat ID</u> field should be identical to the |                                |          |                      |          |
| 3.          | After st<br>on the                                                                    | Taxcat Client<br>code you want |          |                      |          |

on the Path Settings tab. 4. Ensure the field Taxcat points to the correct folder where Taxcat data is located. Refer to Note2.

| <b>Note2:</b> Refer to Taxcat<br>2003 program. From<br>Taxcat, access the top<br>menu: <b>Setup</b> |
|----------------------------------------------------------------------------------------------------|
| Directory & System                                                                                  |
| Details. Ensure the                                                                                 |
| 2003 data folder setting                                                                            |
| in Taxcat is entered into                                                                           |
| Ledgercat field Taxcat as detailed in step 4 above.                                                 |

| Figure.2 | ort Printing         | Attachments Miscellaneous Path Settings |
|----------|----------------------|-----------------------------------------|
|          | edgercat Directories |                                         |
|          | Data                 | C:\CATSOFT\WLEDGER\DATA                 |
|          | Master               | C:\CATSOFT\WLEDGER\MASTER               |
|          | Report               | C:\CATSOFT\WLEDGER\XRP                  |
|          | Taxcat               | C:\CATSOFT\WTAXCAT\DATA\DATA02          |

the date to be interfaced to.

### Step 2: Export Ledgercat File for Interface

Figure.3

| Files Types<br>Standard Tax File (*.sif) ▼                                                                                                    | Directories                             |                                           | A02                                                                                                    | Note3:<br>Only entity                                |                                                                                                    |
|----------------------------------------------------------------------------------------------------|-----------------------------------------|-------------------------------------------|----------------------------------------------------------------------------------------------------|------------------------------------------------------|----------------------------------------------------------------------------------------------------|
| Code 🕹 Entity Name                                                                                                    |                                         | Br                                        | Туре                                                                                                   |                                                      | in the field                                                                                          |
| 019 EP AND MH SIMPFENDORFER   01MONSO0 MONSGROVE DEVELOPERS PTY   148 PETER JOHN SPEIGHT   20 TAYLOR FAMILY TRUST   BAST1 ENTITY NAME   BRODJJ DANIEL J & JENNIFER   BURRRM ROY REGINALD & MURIEL BUD   C03BANK OSHIMA | LIMITED<br>J E BROWN<br>RTON<br>LIMITED | P<br>C<br>S<br>T<br>S<br>P<br>5<br>P<br>C | Partnership<br>Company<br>Sole Trader<br>Frust<br>Sole Trader<br>Partnership<br>Partnership<br>Company | Yea<br>Mon<br>Qua<br>Yea<br>Yea<br>Yea<br>Mon<br>Yea | Taxcat ID of<br>the Entity<br>main screen<br>will be<br>displayed<br>on the list<br>for<br>selection. |

1. On Ledgercat, click on the top menu: Tools | Export Data

- 2. After step 1, a screen will be displayed as shown in Figure.3 above.
- 3. For the field <u>Files Types</u>, select Standard Tax File (\*.sif)
- 4. After step 3, mark a tick to select the client entity you would like to export to Taxcat. Then, click on the **F4 Start** button.
- 5. After step 4, click on the **Close** button.

# Step 3: Transfer Ledgercat Data into Taxcat Tax Return

- 1. Run the Taxcat program, and proceed to the return type you would like to import the Ledgercat data.
- 2. Ensure the <u>Client code</u> in Taxcat, as shown in Figure.4 is identical to that in the Ledgercat entity you want to interface.
- 3. On the front cover of Taxcat press the **F4** button.
- After step 3, press **F11** button. When the Ledgercat data is imported successfully, a message as shown in Figure.5 will be displayed.

Figure.4

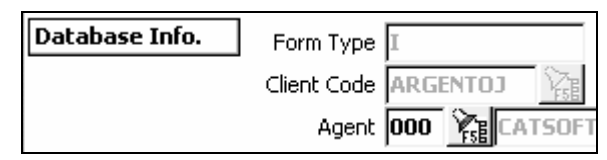

Figure.5

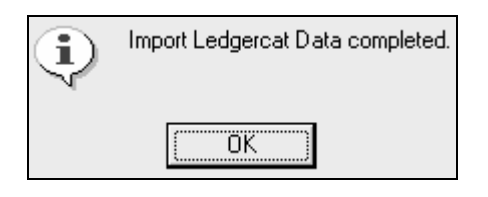

### Step 4: Final Check

When the import process is completed, proceed to the business section of the tax return to briefly cross-check the figures are transferred across properly.

The table below details which area you should check in particular for each return type:

| Return Type             | Tax Return Item to check                                                                |  |  |
|-------------------------|-----------------------------------------------------------------------------------------|--|--|
| Individual Return (EI)  | Business and Professional Item Schedule                                                 |  |  |
| Partnership Return (EP) | Item 5 Business Income and Expenses, and Item 33 to Item 53.                            |  |  |
| Trust Return (ET)       | Item 5 Business Income and Expenses, and Item 33 to Item 53.                            |  |  |
| Company Return (EC)     | Item 6 Calculation of total profit or loss, and Item 8 Financial and Other Information. |  |  |